## 菜单:毕业论文>校级推优>推优管理

| ■菜单 款务管理<br>Course Managem      | 里信息系统<br>ent Information System      |                        |                 | Q 菜单的        | £& 1                  | ⑦ ● 管理员 ● 本料       | 🗩 o <sup>8</sup> 💽 |
|---------------------------------|--------------------------------------|------------------------|-----------------|--------------|-----------------------|--------------------|--------------------|
| 一 借枚室                           | 参数配置<br>100000000000000              | <b>指导教师</b><br>於内提导教师库 | 论文批次            | 论文申报         |                       |                    |                    |
| 昆 课程管理                          | 10.~/www.icc.int                     | 校外指导教师库                | 论文管理            | 论文申报审核       |                       |                    |                    |
| 一 教材管理                          |                                      |                        | 论文重复比           | 论文申报管理       |                       |                    |                    |
| 一 培养方案                          |                                      |                        | 论文进度查询          |              |                       |                    |                    |
| 一 数学任务                          |                                      |                        | 论文成绩查询          |              |                       |                    | -                  |
| 日 排课管理                          |                                      |                        |                 |              |                       |                    |                    |
| 一 选课管理                          | 论文变更                                 | 开题报告                   | 中期检查            | 论文初稿         | 192.92                | 旧权至甲核              | 100015.01          |
|                                 | 论文变更申请管理                             | 开题报告审核                 | 中期检查审核          | 论文初稿审核       |                       |                    | 1000 Million       |
|                                 |                                      | 井銀坂古官埋                 | 中期检查管理          | 论又初扃管理       |                       | E TIT              |                    |
|                                 |                                      |                        |                 |              |                       |                    |                    |
|                                 |                                      |                        |                 |              | ****                  | <b>6</b> 次占田信没     | 未读消息               |
| <b>岱 成绩转换</b>                   |                                      |                        |                 |              |                       |                    |                    |
| <b>凸</b> 学籍管理                   | 论文定稿                                 | 答辩管理                   | 论文终稿            | 成绩管理         |                       |                    |                    |
| <b>一 等级考试</b>                   | 论文定稿审核                               | 答辩组安排                  | 论文终稿审核          | 毕业论文(设计)学生成绩 |                       |                    | 通知公告               |
| 📑 毕业论文                          | 论文定稿管理                               | 答辩审核                   |                 |              |                       |                    |                    |
|                                 |                                      |                        |                 |              | 111111                | 曾课程中请管理            |                    |
|                                 |                                      |                        |                 |              |                       | and the second     | A                  |
|                                 | 匿名评审                                 | 按照推出                   | 推优申请            |              |                       |                    | ۲ůř                |
|                                 | 匿名评审论文审核                             | 推优管理                   | 推优申请审核          |              | 1000                  |                    | 201                |
|                                 | 匿名评审论文管理                             | 校服推优                   |                 |              |                       | 1000               |                    |
| https://jwtest.shisu.edu.cn/hon | ne?refer=https://jwtest.shisu.edu.cn | /logout-emitter#       |                 |              | and the second second | Contraction of the | - Aller            |
| 在此页面中直线                         | へ ∨ □ 高亮全部(                          | A) 🗌 区分大小写(C) 🗌 匹配变音符  | 行号(I) 🗌 全词匹配(W) |              |                       |                    | ×                  |

## 第一步,点击"进入推优",根据设置的推优人数上限进行推优

| ■ 菜单             | 教务管理信息<br>Course Management Informatio | 系统<br>on System |       |        |       |        | Q葉単   | 對东    | Ů 0 (∰  | 珊辰• (本科•) 4 <sup>2</sup> () |
|------------------|----------------------------------------|-----------------|-------|--------|-------|--------|-------|-------|---------|-----------------------------|
| 推伊               | 尤管理                                    |                 |       |        |       |        |       |       |         |                             |
| 您的当时             | 前位置:毕业论文 》 成                           | 波管理 》 推优管理 刷新   |       |        |       |        |       |       |         |                             |
| 毕业届<br>2024      | 次<br>~                                 |                 |       |        |       |        |       |       |         | ¥<br>Q 查询 重重 ● ~            |
| 1 <del>9</del> 8 | 4                                      |                 |       |        |       |        |       |       |         | 已选 0 条 🗢                    |
|                  | 所属院系                                   | 归属批次            | 学生总人数 | 推优人数上限 | 推优通过率 | 实际推优人数 | 推优率上限 | 实际推优率 | 是否提交 是否 | 发布操作                        |
|                  | 3                                      | CONTRACTOR OF A | 173   | 4      |       | 0      | 2.31% | 0%    | 未提交 未发  | 布 进入推优                      |
|                  |                                        |                 |       |        |       |        |       |       |         |                             |

第二步,只能对已加入成绩库的学生进行推优,点击"推优";设置好后点击"提交",提 交的推优名额不可超过设置推优的人数上限;将以设置推优的先后顺序作为推荐学生的排

序

| ■菜单 🙀 数务f  | 言息系统<br>formation System | Q菜                 | 单搜索                                                                                                    | 廿 9 (管理员▼ | (4) A C |    |  |  |
|------------|--------------------------|--------------------|----------------------------------------------------------------------------------------------------|-----------|---------|----|--|--|
| 推优管理       |                          |                    |                                                                                                    |           |         |    |  |  |
| 您的当前位置:毕业论 | Ż »                      | 成績管理 》 推优管         | 理 MBF                                                                                                    |           |         |    |  |  |
|            | 44                       | *100 million - 112 | The Design Date of the Indexe Children and product the                                                                                                    | 周小舟       | 92      | 推优 |  |  |
|            | 45                       |                    | CONTRACTOR OF A DESCRIPTION                                                                                                    | 刘思远       | 86      | 推优 |  |  |
|            | 46                       |                    | the second second second second second second second second second second second second second second second se                                                                                                    | 王腊宝       | 87      | 推优 |  |  |
|            | 47                       |                    | NUMBER OF STREET, STREET, STRE | 孙璐        | 90      | 推优 |  |  |
|            |                          |                    |                                                                                                    | н         |         | _  |  |  |

| ■菜单 👯 教务管理信息<br>Course Management Informat | 菜单搜索               | ☆ ④ (管理员・)              | (4) 🖓 🗘           |          |       |                        |  |
|--------------------------------------------|--------------------|-------------------------|-------------------|----------|-------|------------------------|--|
| C×<br>推优管理                                 |                    |                         |                   |          |       |                        |  |
| 您的当前位置:毕业论文 » 相                            | <b>绞级推优 》</b> 推优管理 | RERT                    |                   |          |       |                        |  |
| ←                                          |                    | 二                       |                   |          |       |                        |  |
| 提交 🗲                                       |                    |                         |                   |          |       | 学生总人数=73人<br>推优人数上限=4人 |  |
| 序号                                         | 学生                 | 课题名称                    | 指导教师              | 最终成<br>绩 | 操作    | 推优人数实际=6人<br>推优率上限=5%  |  |
| 1                                          | 時孫(0181105007)     | 苗注在教员结照目上的音乐 从十十世纪到十年战争 | Philippe Cinquini | 82       | 19:43 | 实际推优率=8%               |  |

第三步,由院系主管本科教学院长完成,在菜单【推优申请审核】中,审核学生提交的推优论文材料,单选学生,点击"审核",可在线预览或下载学生上传的材料,点击"通过",

则材料无误;点击"退回修改",则学生需重新提交

| = 菜单 款 数 0000000000000000000000000000000000 | 务管理信息系统<br>e Management Information Dystem |                            |                              |                         |                           |                       |                     |                 |            | 압 ◑ (    | 管理员• | 👫 • 🗅 🜔        |
|---------------------------------------------|--------------------------------------------|----------------------------|------------------------------|-------------------------|---------------------------|-----------------------|---------------------|-----------------|------------|----------|------|----------------|
| 推优申请审核                                      |                                            |                            |                              |                         |                           |                       |                     |                 |            |          |      |                |
| 您的当前位置: 毕                                   | 业论文 》 推优申请                                 | » 推优申请审核 <b>税</b>          | e .                          |                         |                           |                       |                     |                 |            |          |      |                |
|                                             | 学年                                         | 归属批次                       | 中文题目                         | 论文类型                    | 白胸筋                       | 義                     | 学号                  | *               | \$名        |          |      | *              |
| 待审核 已审                                      | 核 2023-2024                                |                            |                              |                         |                           | \$逃 ~                 |                     |                 |            |          | ٩    | ▲前 重重 ◆~       |
| 0 详情 4 <b>主</b> 族                           | 批量通过 批量拒绝 批量追回                             | 回修改                        |                              |                         |                           |                       |                     |                 |            |          | 已选 1 | 亲 1-1 of 1 🗘   |
| ✓ 归属批次                                      | 中文题                                        | 10                         |                              |                         | 论 归属院系 学                  | £                     | 培养 学生类别             | 学历              | 年级         | 专业院系     | 专业 专 | 行政班            |
|                                             | ·····                                      |                            | ente Historia                | Actual and              |                           | New York Provident    | 主修 普通全日報            | 川 本科            | 2020       | )marriel | 1001 | Management and |
|                                             |                                            |                            |                              |                         |                           |                       |                     |                 |            |          |      |                |
| ■菜単 款 00000000000000000000000000000000000   | 务管理信息系统<br>e Management Information System |                            |                              |                         |                           |                       |                     |                 |            | ☆ ଡ (    | 管理员・ | 4 🖓 🗘 🚺        |
| 推优申请审核                                      |                                            |                            |                              |                         |                           |                       |                     |                 |            |          |      |                |
| 您的当前位置: 毕                                   | 业论文 》 推优申请                                 | » 推优申请审核 <b>脱</b>          | F)                           |                         |                           |                       |                     |                 |            |          |      |                |
|                                             | 火入白柳                                       | La contribution de la norm | ansanon de la terminologie a | portive au developpente | ni uu spori iocai - rexen | ipie ue la normalisat | on ue la terminolog | lie uu basket-t | Jan Cir Pi | anue     |      |                |
|                                             | 日周読み                                       | 74 Million                 |                              | 対応ない                    |                           |                       |                     |                 |            |          |      |                |
|                                             | 当4980年                                     | the second second          |                              | (2011日-998.30           |                           |                       |                     |                 |            |          |      |                |
|                                             | 论文樂型                                       |                            |                              | 选题来源                    |                           |                       |                     |                 |            |          |      |                |
|                                             | 是否社会实践中完成                                  |                            |                              |                         |                           |                       |                     |                 |            |          |      |                |
|                                             | 选题思路                                       |                            |                              |                         |                           |                       |                     |                 |            |          |      |                |
|                                             | 选题学生要求                                     |                            |                              |                         |                           |                       |                     |                 |            |          |      |                |
|                                             | 备注                                         |                            |                              |                         |                           |                       |                     |                 |            |          |      | 1              |
|                                             | 申请材料                                       |                            |                              |                         |                           |                       |                     |                 |            |          |      |                |
|                                             | 推优论文材料                                     | 7.上海外国语大学毕业论文              | 《学生编操作手册24-5-15.pdf          | ۵                       |                           |                       |                     |                 |            |          |      |                |
| X                                           | 申请审核信息                                     |                            |                              |                         |                           |                       |                     |                 |            |          |      |                |
|                                             | 申请人                                        |                            |                              |                         | 申请时间                      | 2                     |                     |                 |            |          |      |                |
|                                             | 审核状态                                       | 审核中                        |                              |                         | 当前审核节点                    |                       |                     |                 |            |          |      | M              |
|                                             | 是否通过                                       |                            |                              |                         | 审核理由或备注                   | 此方法                   |                     |                 |            |          |      | 5              |
|                                             | ┃ 审核日志                                     |                            |                              |                         |                           |                       |                     |                 |            |          | 展开♥  |                |
|                                             | 审核信息                                       |                            |                              |                         |                           |                       |                     |                 |            |          |      |                |
|                                             | 审核理由或备注                                    |                            |                              |                         |                           |                       |                     |                 |            |          |      |                |
|                                             | ● 选择"未通过"应"退回修改"时, 备注必填                    |                            |                              |                         |                           |                       |                     |                 |            |          |      |                |
|                                             |                                            | 通过未通                       | 过 退回修改- 取消                   |                         |                           |                       |                     |                 |            |          |      |                |